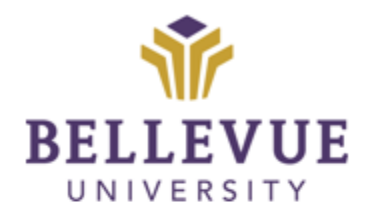

# DESIGN & DEVELOPMENT OPERATIONS

# **MASTER CREATION PROCESS**

Version I

### **LEARNING OBJECTIVES**

Upon completion of this training manual, users will be able to:

- ✓ How to Create a Master
- ✓ Naming Conventions
- ✓ Who to notify
- ✓ Process of Approval

## TABLE OF CONTENTS

| LEARNING OBJECTIVES                                        |               |
|------------------------------------------------------------|---------------|
| OVERVIEW                                                   | 3             |
| MASTER CREATION<br>Re-Snapping a Course (Late Development) | <b>3</b><br>4 |
| VERSIONS                                                   | 5             |
| DISCLAIMER                                                 | 5             |

#### OVERVIEW

Please note: This process is at the end of development. Upon completion of the Mock Student Review, notification is sent to the Operations Specialist. The Operations Specialist will remove all Mock Student data (Discussion Board threads) and all enrollments from the course (clear the grade center). The Dean and Assistant Dean will be enrolled into the BUILD. The Operations Specialist will reach out for Dean Approval. This template email will include:

- The NAME of the BUILD.
- The FINAL APPROVAL due date.

\*The following steps happen upon the receipt of Dean Approval and changes made.

#### **MASTER CREATION**

- 1. Click on the SYSTEM ADMIN button in Blackboard.
- 2. On the left hand side, under *Courses* click on COURSES.
- 3. To the right, click on COPY COURSE.
- 4. Under Source Course ID, enter the BUILD ID.
  - a. Example: COMM315\_BUILD\_6\_OL
- 5. Under *Destination Course ID*, enter in the MASTER name for the course:
  - a. Naming convention should follow: ABC123\_MASTER\_6\_OL (\_OL and \_IC are determined per Program)
    - i. ABC123: Course Acronym and Number
    - ii. MASTER: Shows course is in production, development is complete and approved
    - iii. 6: Number of weeks
    - iv. OL: Format (OL: Online; IC: In Class/Flipped Class; HB: Hybrid)
      - 1. Format is only utilized for S2P-coded courses.
- 6. Click on SUBMIT.
- 7. Click on SELECT ALL.
- 8. Click on SUBMIT.
- 9. When the email generates, confirming the copy is complete, CLICK the DROP DOWN ARROW.
- 10. Click on EDIT.
- 11. Change the 'BUILD' reference to 'MASTER'.
- 12. Click on SUBMIT.
- 13. Click the DROP DOWN ARROW.
- 14. Click on ENROLLMENTS.
- 15. Click on ENROLL USERS.
- 16. Enter in the USERNAME of the *Program Director* in the *Username* box.
- 17. Change the *Role* to SP PROGRAMDIRECTOR.
- 18. Click on SUBMIT.

Estimated time: 15 minutes, per Master/Course

#### **Re-Snapping a Course (Late Development)**

- 1. Click on the SYSTEM ADMIN button in Blackboard.
- 2. On the left hand side, under *Courses* click on COURSES.
- 3. Search the COURSE that needs to be re-snapped.
- 4. To the left, click on the CHECK BOX on the course(s) that is needed.
- 5. Click on DELETE.

Note: Course will re-snap with the next snapshot run (every 3 hours).

Estimated time: 5 minutes, per Course.

#### VERSIONS

| Version | Date     | Developer    | Description of Changes |
|---------|----------|--------------|------------------------|
| 1       | 03082018 | Liesl Grubbs | New Template           |
| 2       | 06092021 | Liesl Grubbs | Process Updates        |

#### DISCLAIMER

Process for this Training Manual is outlined using Mozilla Firefox browser; screen captures may vary if utilizing a different browser but the steps are the same.

#### Copyright © Bellevue University. All rights reserved.

No part of this publication may be reproduced, stored in a retrieval system or transmitted in any form by any means—electronic, mechanical, photocopy, scan, recording, or any other—without the express prior written permission of Bellevue University and Design and Development.